## Using the FEMA Video Remote Interpreting (VRI) From Your Moblie Device see- technical support on back

- 1. Go to femavri.com
- 2. Click Connect to FEMA VRI on the first screen
- 3. A 'Please Wait Screen' will come up while you are being connected to a sign language interpreter
- 4. FEMA VRI sign langauge interpreter will be on the screen and connect with you
  - Identify yourself
  - Allow the client to identify his/her self
  - You may now communicate with the client via the interpreter
    - Speak directly with the client and not the interpreter.
  - The client will need to view the interpreter at all times.
  - Stay with the client and your device until the end of the vaccination process.
  - If the video connection is lost, just reconnect using the same process.
  - Make a note of the number of minutes you were online. Share this with your supervisor.

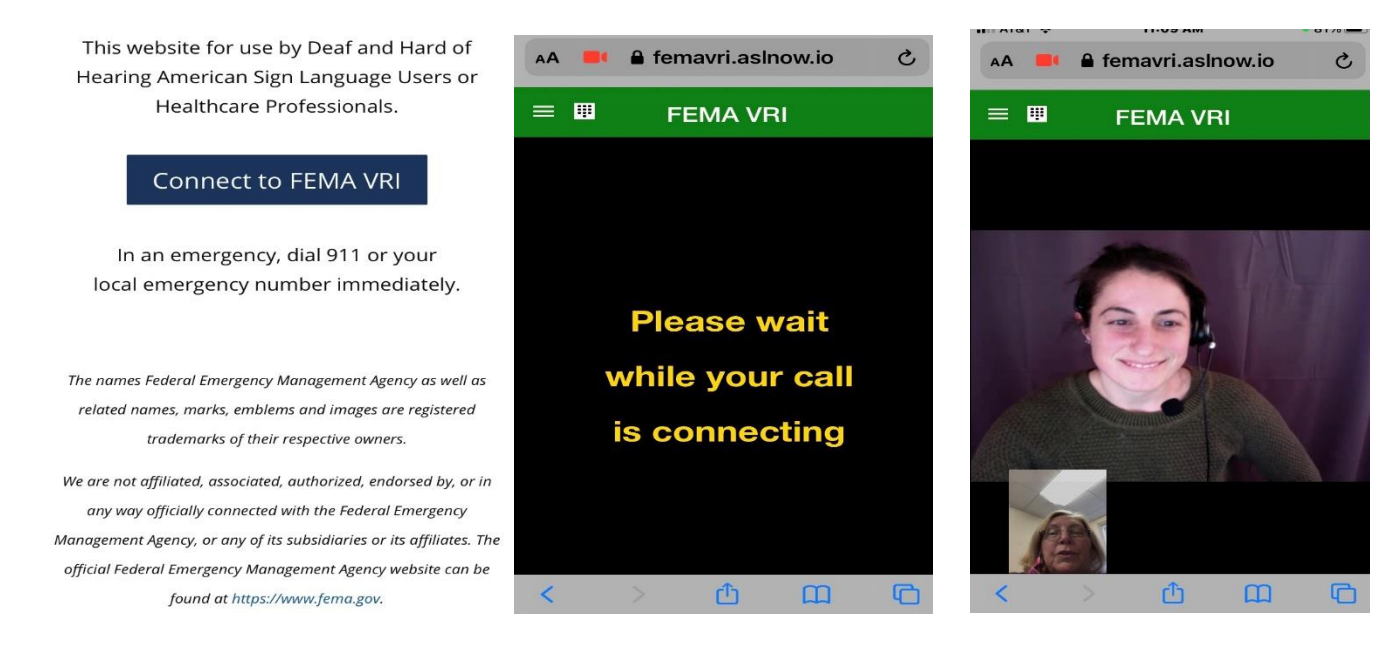

## Technical support – trouble shooting access

- How do I turn on the Video remote Interpreting System (VRI)
  - You turn on the VRI using any device (preferably the vaccine recipient's own phone) via the website using any browser – femavri.com –
  - or through any Video Relay Service app at 844.779.2996.
  - It is highly recommended the website is used.
- How long will it be on
  - It will stay on as long as the call is connected and the end user does not disconnect.
- How much does it cost
  - This is charged by the minute, and the contractor is responsible for tracking those minutes.
- I am using my personal phone will I be billed?
  - No, you will only use your minutes from your plan.